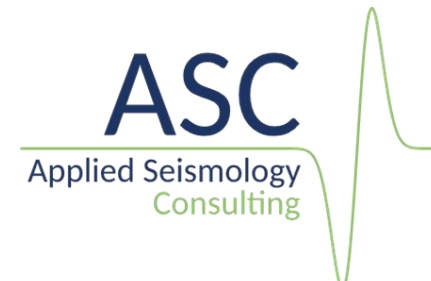

## InSite Seismic Processor: Import of SEGY data

v 3.16.3

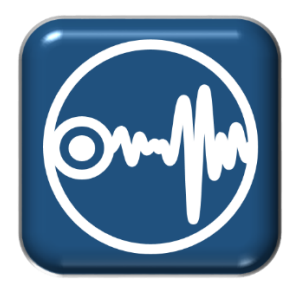

Applied Seismology Consulting Ltd. Suite 2, Observer House, Abbey Lawn, Shrewsbury SY2 5DE, UK Tel: +44 (0) 1743 384 171 Email: <u>asc-info@appliedseismology.co.uk</u> • Web: appliedseismology.co.uk

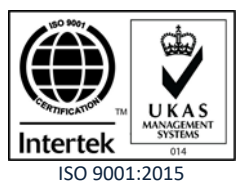

VAT No 729 0817 21 • Registered in England and Wales No 3457130

InSite is an integrated data acquisition, management, processing, visualization and interpretation software developed for seismological studies. InSite provides a solution for all seismology applications, ranging in scale from acoustic emissions in the laboratory, through microseismics around mining and petroleum fields, up to regional-scale earthquakes.

The following sections present a summary on how to import data in SEGY format. You can also find further tutorials and demonstration videos in the 'Support' section of our website appliedseismology.co.uk.

## 1. Step 1 Project Setup

The first step when working on a project in InSite is the import or creation of a sensor array with channel numbers matching those in the harvested or imported seismic waveform data files.

 In InSite's 'Data Visualiser' click 'Project->Edit Default Arrays-> Receivers'.Alternatively, the same Dialog can be called clicking on

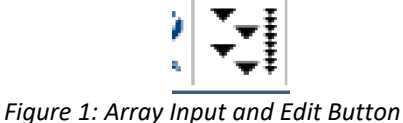

in the main toolbar in Data Visualiser

2. the array can be imported from a ready-made .sen or .csv file following the format described in the User Manual by clicking Import from File. Alternatively, each sensor can be manually added by clicking Add and completing the properties menu.

| it Default Re                                      | ceive                     | r Array             | /                         |                       |              |               |              |                           |                  | ×                                                                        |
|----------------------------------------------------|---------------------------|---------------------|---------------------------|-----------------------|--------------|---------------|--------------|---------------------------|------------------|--------------------------------------------------------------------------|
| The Default Re<br>Would you like<br>D Receivers in | eceive<br>to imp<br>Array | r Array<br>port a F | r is used t<br>Receiver a | o map Re<br>Array fro | eceiver infi | ormation to ( | Channels whe | n importin<br>oort from F | ig data.<br>File |                                                                          |
| Instrument                                         | E                         | A                   | Resp.                     | Label                 | North        | East          | Down         | Units                     | Diam.            | Add<br>Edit<br>Delete<br>Stack<br>Unstack<br>Check Orientation<br>Export |
|                                                    |                           |                     |                           |                       |              |               |              | CLOS                      | E                |                                                                          |

Figure 2: Array Input and Edit Dialog

| it Default Re                    | ceive            | r Array             | /                                |                       |                             |                            |               |                          |                 | ×                                                                        |
|----------------------------------|------------------|---------------------|----------------------------------|-----------------------|-----------------------------|----------------------------|---------------|--------------------------|-----------------|--------------------------------------------------------------------------|
| The Default Ro<br>Vould you like | eceive<br>to imp | r Array<br>port a F | r is used t<br>Receiver <i>I</i> | o map Re<br>Array fro | eceiver info<br>om an exter | ormation to (<br>nal file? | Channels wher | n importin<br>ort from F | g data.<br>File |                                                                          |
| Instrument                       | E                | A                   | Resp.                            | Label                 | North                       | East                       | Down          | Units                    | Diam.           | Add<br>Edit<br>Delete<br>Stack<br>Unstack<br>Check Orientation<br>Export |
|                                  |                  |                     |                                  |                       |                             |                            |               | CLOS                     | E               |                                                                          |

Figure 3: Array Input and Edit Dialog

## 2. Step 2 Data Import

- 1. On import of any waveform data, InSite will create an ESF file for each event, containing all the waveforms corresponding to the imported event. Therefore, the first step is creating an empty folder to store the ESF files.
- 2. From data visualiser, click on the 'Import and Manage Data' button. Alternatively click 'Project>Import and Manage Data...' from the menu bar.

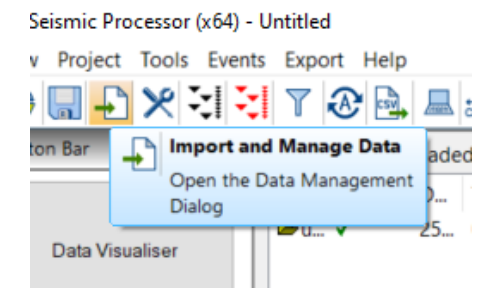

Figure 4: Import and Manage Data button in InSite's data Visualiser

3. The import dialog window will launch. Select the SEGY data format form the drop-down list.

| SEGY              | ~ | Data Prope      | ortioc        | Clear Dire    | ctories | Compon     | ent Directory:                         |        |
|-------------------|---|-----------------|---------------|---------------|---------|------------|----------------------------------------|--------|
| ATF               | ~ | batarropt       | 01000         | cical bire    | ccorres | Colgon     | tent birectory:                        |        |
| SIGA              |   |                 |               |               |         | G. (sup)   | voi r (upsaia (upsaia (                | Browse |
| STWIF             | s | EGY\            |               |               | Browse  |            | >                                      |        |
| SEGY              |   | -               |               |               | browse  | Compos     | ant Position9 9e+100                   |        |
| SEG-2             | m | ns to ESF forma | st            |               |         | Compor     | -9.9001                                |        |
| SEG-D             |   |                 |               |               |         |            |                                        |        |
| SSA               |   |                 |               |               |         | Available  | disk space for ESFs:                   |        |
| ISF               |   |                 |               |               |         | 401,481,   | 588,736 bytes (Disk Size = 1000202 Mb) |        |
| ISF Master/Slave  |   |                 |               |               | Browse  |            |                                        |        |
| CF<br>CTC AN      |   |                 |               |               |         |            | Disk Space Critical Level (MBytes) =   | 100    |
| AZU               | d | sub-directories | of the "ESF   | Storage Direc | tory"   |            | blak Space Chacal Level (Hoytes) =     | 100    |
| ZU                |   |                 |               |               |         |            |                                        |        |
| Soultz            |   | A               | vailable data | to select for | import: |            | Project Components:                    |        |
| AC Binary         |   | <u>^</u>        | Data sub-din  | ectories an   |         | Salact All | 🕀 🗖 upsala                             |        |
| AiniSEED          |   |                 |               | eccorres ann  |         | Select All |                                        |        |
| TR                |   |                 |               |               |         | ->IMPORT-> |                                        |        |
| PFC               |   |                 |               |               |         |            |                                        |        |
| -File Format      |   |                 |               |               |         | Inspect    |                                        |        |
| RDB               |   |                 |               |               |         |            |                                        |        |
| PUN               |   |                 |               |               |         |            |                                        |        |
| RC                |   |                 |               |               |         |            |                                        |        |
| WF                |   |                 |               |               |         |            |                                        |        |
| PF                |   |                 |               |               |         |            |                                        |        |
| SV                | ~ |                 |               |               |         |            |                                        |        |
| raw data_0012.sgy |   |                 |               |               |         |            |                                        |        |
| raw data_0013.sgy |   |                 |               |               |         |            |                                        |        |
| raw data_0014.sgy |   |                 |               |               |         |            |                                        |        |
| raw data_0015.sgy |   |                 |               |               |         |            |                                        |        |
|                   |   |                 |               |               |         |            |                                        |        |

Figure 5: Selecting data format in InSite's 'Data management' dialog

4. Some additional data properties are available for the import of SEGY data related to the scaling of waveforms. The dialog launches automatically on selection of SEGY format or alternatively, can be launched at a later stage by clicking the 'Data properties' button.

| File Import Properties                     | × |
|--------------------------------------------|---|
| Data Import Scaling                        |   |
| Apply Receiver Scaling on Import           |   |
| Apply Weighting Factor on Import           |   |
| Use SEGY Format from Sercel                |   |
| Waveform Data range = Pre-scaled Amplitude | ~ |

Figure 6: Data Properties dialog for the scaling of imported SEGY files

- If the user selects to 'Apply Receiver Scaling on Import' the sensitivity and gain values from the default receiver array are used to update the imported waveform amplitudes.
- The default behaviour if the 'Apply Weighting Factor on Import' box is checked is to apply the weighting factor from trace header field at byte 169 following the SEGY revision 1 standard.
- The 'Waveform Data range' can be set as 'Pre-scaled Amplitude', where the imported data are assumed to be in volts, or a bit sample range, where the imported data are converted to volts using the counts range specified by the bit sampling chosen by the user and the maximum volts range from the default receiver array.
- Checking the option for SEGY from Sercel reads the trace number and sub-second start time fields from the SEGY headers following the Sercel convention instead of SEGY revision 1 standard. The millisecond is from byte 169-170 and the microsecond is from byte 171-172. In addition, the descaling factor from bytes 207-210 and the descaling power from byte 211-212 are used to compute the descaling factor 10A(-descaling power).
- Checking to 'Apply Weighting Factor on Import' when the Sercel type is selected reads and applies the descaling factor from the Sercel file SEGY header, otherwise applies the descaling factor from byte 169. Note in situations when user can only import their SEGY not acquired by Sercel tools using Sercel format is likely due to the missing of trace number. InSite reads trace number from trace header at byte 3,4,5,6 for regular SEGY and from byte 7,8,9,10 for Sercel Segy format.
- 5. Select the 'Import directory' containing the SEGY waveform files and the 'ESF storage Directory' where Insite will store the created ESF waveform files.

## InSite- Import of SEGY data

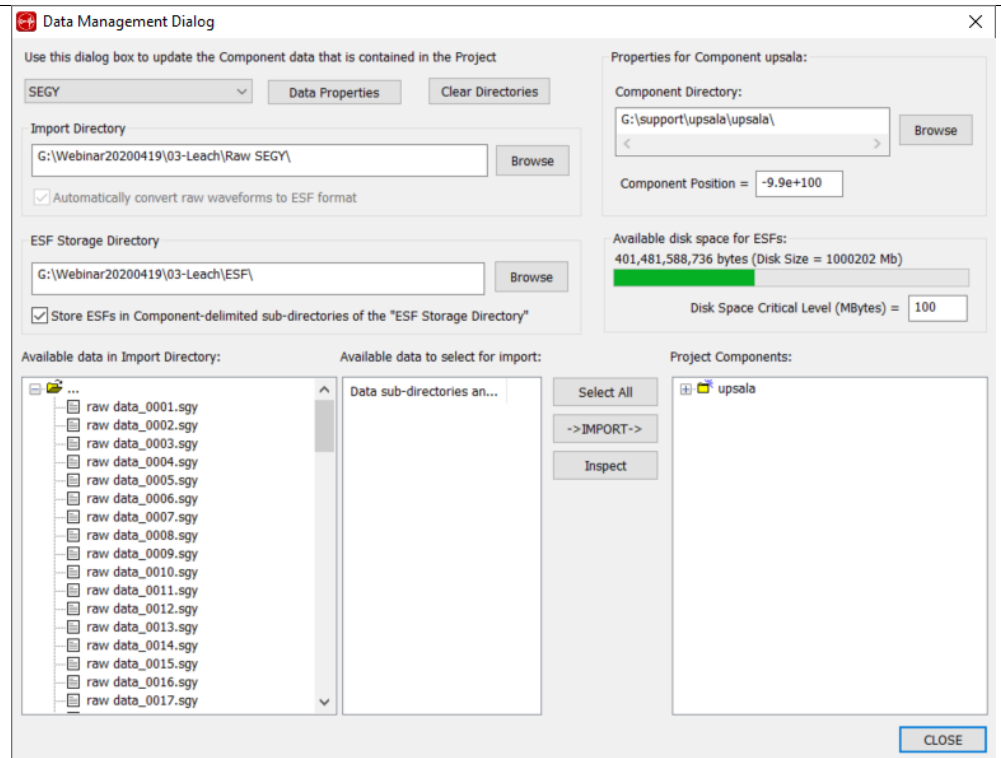

Figure 7:Configuring import and storage folders in InSite's 'Data management' dialog

6. InSite will assign each trace in the Raw SEGY file to a channel defined in the 'Receiver Array'. The trace number in the SEGY header must match the channel number in InSite. By clicking Inspect after selecting a sample SEGY file, you can check the required channel numbers for importing the file. A report will be launched describing the structure and content of the SEGY file

| SEGY V Data Properties Clear I                                                                                                    | Directories | Compone                          | ent Directory:                                                                                                    |
|----------------------------------------------------------------------------------------------------|-------------|----------------------------------|----------------------------------------------------------------------------------------------------|
| Import Directory                                                                                                    |             | G:\supp                          | ort\upsala\upsala\<br>Browse                                                                                                    |
| G:\Webinar20200419\03-Leach\Raw SEGY\                                                                                                    | Browse      | <                                | ent Position = -9.9e+100                                                                                                    |
| Automatically convert raw waveforms to ESF format                                                                                                    |             |                                  |                                                                                                    |
| SF Storage Directory                                                                                                    |             | Available                        | disk space for ESFs:                                                                                                    |
| G:\Webinar20200419\03-Leach\ESF\                                                                                                    | Browse      | 401,401,                         | Scot me Report                                                                                                    |
| alable data in Import Directory: Available data to select<br>Traw data_0001.sgy<br>Traw data_0002.sgy<br>Traw data_0003.sgy<br>Traw data_0005.sgy<br>Traw data_0005.sgy<br>Traw data_0005.sgy<br>Traw data_0005.sgy<br>Traw data_0005.sgy<br>Traw data_0005.sgy<br>Traw data_0005.sgy<br>Traw data_0005.sgy<br>Traw data_0011.sgy<br>Traw data_0013.sgy<br>Traw data_0013.sgy<br>Traw data_0013.sgy<br>Traw data_0013.sgy<br>Traw data_0013.sgy<br>Traw data_0013.sgy<br>Traw data_0013.sgy<br>Traw data_0013.sgy<br>Traw data_0013.sgy<br>Traw data_0013.sgy<br>Traw data_0013.sgy<br>Traw data_0013.sgy<br>Traw data_0013.sgy | for import: | ielect All<br>MPORT-><br>Inspect | SECY File Header:<br>Endon: Big, Mirzaces: 36, SampTime: 250, TraceLength: 16384, SampleFormat: 4 byte IEEE, Revision: 0, HAuxTraces: 0, N<br>TraceNo: 1, TraceDi: 1, TraceLength: 16384, SampTime: 250, Date: 25/11/2002, Time: 17:19:57, Delay: 0<br>TraceNo: 3, TraceDi: 1, TraceLength: 16384, SampTime: 250, Date: 25/11/2002, Time: 17:19:57, Delay: 0<br>TraceNo: 3, TraceDi: 1, TraceLength: 16384, SampTime: 250, Date: 25/11/2002, Time: 17:19:57, Delay: 0<br>TraceNo: 5, TraceDi: 1, TraceLength: 16384, SampTime: 250, Date: 25/11/2002, Time: 17:19:57, Delay: 0<br>TraceNo: 5, TraceDi: 1, TraceLength: 16384, SampTime: 250, Date: 25/11/2002, Time: 17:19:57, Delay: 0<br>TraceNo: 5, TraceDi: 1, TraceLength: 16384, SampTime: 250, Date: 25/11/2002, Time: 17:19:57, Delay: 0<br>TraceNo: 7, TraceDi: 1, TraceLength: 16384, SampTime: 250, Date: 25/11/2002, Time: 17:19:57, Delay: 0<br>TraceNo: 7, TraceDi: 1, TraceLength: 16384, SampTime: 250, Date: 25/11/2002, Time: 17:19:57, Delay: 0<br>TraceNo: 7, TraceDi: 1, TraceLength: 16384, SampTime: 250, Date: 25/11/2002, Time: 17:19:57, Delay: 0<br>TraceNo: 9, TraceDi: 1, TraceLength: 16384, SampTime: 250, Date: 25/11/2002, Time: 17:19:57, Delay: 0<br>TraceNo: 1, TraceDi: 1, TraceLength: 16384, SampTime: 250, Date: 25/11/2002, Time: 17:19:57, Delay: 0<br>TraceNo: 1, TraceLength: 16384, SampTime: 250, Date: 25/11/2002, Time: 17:19:57, Delay: 0<br>TraceNo: 1, TraceLength: 16384, SampTime: 250, Date: 25/11/2002, Time: 17:19:57, Delay: 0<br>TraceNo: 1, TraceLength: 16384, SampTime: 250, Date: 25/11/2002, Time: 17:19:57, Delay: 0<br>TraceNo: 1, TraceLength: 16384, SampTime: 250, Date: 25/11/2002, Time: 17:19:57, Delay: 0<br>TraceNo: 1, TraceLength: 16384, SampTime: 250, Date: 25/11/2002, Time: 17:19:57, Delay: 0<br>TraceNo: 1, TraceLength: 16384, SampTime: 250, Date: 25/11/2002, Time: 17:19:57, Delay: 0<br>TraceNo: 1, TraceLength: 16384, SampTime: 250, Date: 25/11/2002, Time: 17:19:57, Delay: 0<br>TraceNo: 1, TraceLength: 16384, SampTime: 250, Date: 25/11/2002, Time: 17:19:57, Delay: 0<br>TraceNo: 1, TraceLength: 16384, SampTime: 250, |

Figure 8: Inspect report for SEGY files

7. If the channel numbers and the project is correctly set, you can now import all SEGY files by selecting the folder icon in the 'Available data in Import Directory' pane and clicking the '->IMPORT->' button. The imported 'Component' (group of events created by InSite based on import folder name) will show in the 'Project Components' pane

| se this dialog box to update the Component data that | No Com                  | No Component Selected |            |                                          |  |
|------------------------------------------------------|-------------------------|-----------------------|------------|------------------------------------------|--|
| SEGY V Data Pro                                      | Compo                   | nent Directory:       |            |                                          |  |
| import Directory                                     |                         |                       |            | Browse                                   |  |
| G:\Webinar20200419\03-Leach\Raw SEGY\                | 1 5                     |                       |            |                                          |  |
| Automatically convert raw waveforms to ESF for       | mat                     |                       | Compo      | onent Position = 0                       |  |
| SF Storage Directory                                 |                         |                       | Availabl   | le disk space for ESFs:                  |  |
| G:\Webinar20200419\03-Leach\ESF\                     |                         |                       |            |                                          |  |
| Store ESFs in Component-delimited sub-directori      | ies of the "ESF Storage | Directory"            |            | Disk Space Critical Level (MBytes) = 100 |  |
| ailable data in Import Directory:                    | Available data to sele  | ct for import:        |            | Project Components:                      |  |
| raw data 0001.sov                                    | Data sub-directorie     | s an ^                | Select All |                                          |  |
| araw data_0002.sgy                                   | raw data_0001.s         | gy D                  | ->IMPORT-> |                                          |  |
| raw data_0004.sgy                                    | raw data_0003.s         | gy                    | Inspect    |                                          |  |
| raw data_0005.sgy                                    | raw data_0004.s         | gy 🗆                  |            |                                          |  |
| □ raw data_0007.sgy                                  | raw data_0006.s         | gy                    |            |                                          |  |
| raw data_0008.sgy                                    | raw data_0007.s         | gy                    |            |                                          |  |
| aw data_0009.sgy                                     | raw data_0008.s         | gy                    |            |                                          |  |
| - raw data_0011.sgy                                  | raw data_0010.s         | gy<br>gy              |            |                                          |  |
| - av data_0012.sgy                                   | raw data_0011.s         | dv.                   |            |                                          |  |
| i raw data_0013.sgy                                  | raw data_0012.s         | gy                    |            |                                          |  |
| and data_0014.sgy                                    | raw data_0013.s         | gy                    |            |                                          |  |
| in a raw data 0015.sov                               |                         | 1000                  |            |                                          |  |
|                                                      | raw data_0014.s         | gy                    |            |                                          |  |

Figure 9: Completed import process in InSite's 'Data management' dialog

8. Once the process is completed, click 'Close' to return to the 'Data Visualiser' view of InSite. The data is imported and ready for visualisation and processing.